# **RGB-LED-Steuergerät**

Best.-Nr. 18 18 18

# Informationen zur Verwendung einer IR-Fernbedienung

Um die Anzahl der kompatiblen Fernbedienungen zu erhöhen, unterstützt das RGB-LED-Steuergerät ab Version 1.3 weitere Gerätecodes.

Wir empfehlen zum Betrieb folgende IR-Fernbedienungen:

"OneForAll URC 2981", Best.-Nr. 943361: Geräte-Code 0081 = Philips VCR

"OneForAll URC 3920/3940", Best.-Nr. 942168/942169: Geräte-Code 20081 = Philips VCR

"Vivanco UR2300", Best.-Nr. 396725: Geräte-Code 0411 = Philips VCR

Programmieren Sie diese entsprechend der mitgelieferten Bedienungsanleitung auf den angegebenen Gerätecode.

Als Alternative empfehlen wir Ihnen die vorkonfigurierte Fernbedienung mit der Best.-Nr. 994493 ("Philips SRP4004/86") im Modus "VCR".

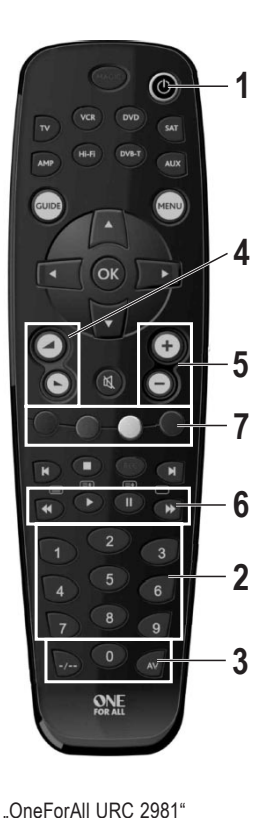

Best.-Nr. 943361

Geräte-Code 0081 = Philips VCR

 N
 ax

 0x0
 wc

 1
 2

 4
 5

 6
 2

 7
 8

 9
 -/- 

 -/- 0

 0x1
 0

 0x1
 0

 0x1
 0

 0x1
 0

 0x1
 0

 0x1
 0

"OneForAll URC 3920/3940" Best.-Nr. 942168/942169 Geräte-Code 20081 = Philips VCR

## 1: ON/OFF

www.conrad.com

Version 04/13

CE

Steuergerät einschalten. Es wird das mittels Steckbrücken gesetzte Programm gestartet. Dieses wird mit der per Potentiometer vorgewählten Geschwindigkeit und in voller Helligkeit ausgeführt. Ein erneutes Betätigen schaltet das Gerät wieder aus.

## 2: Programmwahltasten "1" bis "9"

Auswahl und Start der jeweiligen Farbsequenz; Start mit Grundgeschwindigkeit und voller Helligkeit

3: Tasten "AV" und "-/--"

Relevant für das Setzen eigener Farben. "AV" führt zum Erhöhen, "-/--" zum Verringern des jeweiligen Farbanteils beim Einstellen eigener Farben, siehe Punkt 7 unten.

4: "Leiser"/"Lauter" (bzw. Steuerkreuz links/rechts)

Helligkeit des abgespielten Programms dunkler/heller

5: "Ch+"/"Ch-" (bzw. Steuerkreuz auf/ab)

Start des nächsten bzw. letzten Programms mit Grundgeschwindigkeit und voller Helligkeit 6: Vor-/Rücklauf/Pause/Start

Programm beschleunigen / verlangsamen / pausieren / fortsetzen

7: Rot/Grün/Blau-Tasten

Farbe mischen:

Zuvor Taste "AV" kurz drücken: Anteil der Farbe wird erhöht.

Zuvor Taste "-/--" kurz drücken: Anteil der Farbe wird verringert.

Ein laufendes Programm wird dabei beendet.

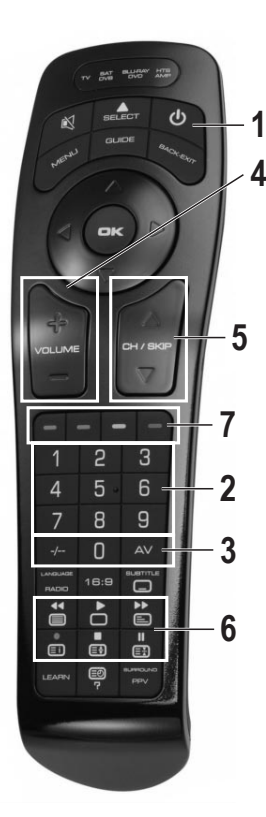

"Vivanco UR2300" Best.-Nr. 396725 Geräte-Code 0411 = Philips VCR

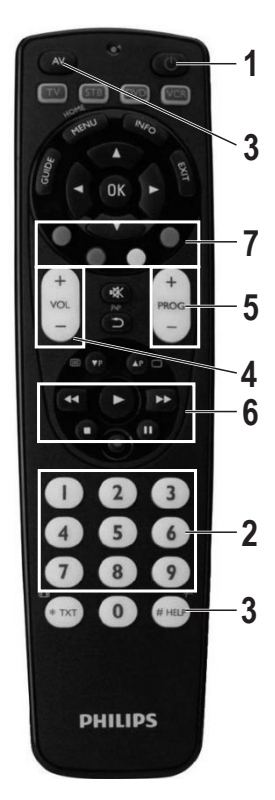

"Philips SRP4004/86" Best.-Nr. 994493 Modus "VCR"

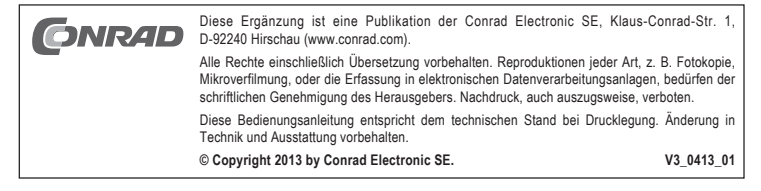

# **RGB-LED** Controller

Item no. 18 18 18

## Information on using an IR remote control

To increase the number of compatible remote controls, the RGB-LED controller supports additional device codes as of version 1.3.

We recommend the following IR remote controls for operation:

"OneForAll URC 2981", item no. 943361: Device code 0081 = Philips VCR

"OneForAll URC 3920/3940", item no. 942168/942169: Device code 20081 = Philips VCR

"Vivanco UR2300", item no. 396725: Device code 0411 = Philips VCR

 $\ensuremath{\mathsf{Programme}}$  them with the indicated device code according to the enclosed operating instructions.

As an alternative, we recommend the pre-configured remote control with item no. 994493 ("Philips SRP4004/86") in mode "VCR".

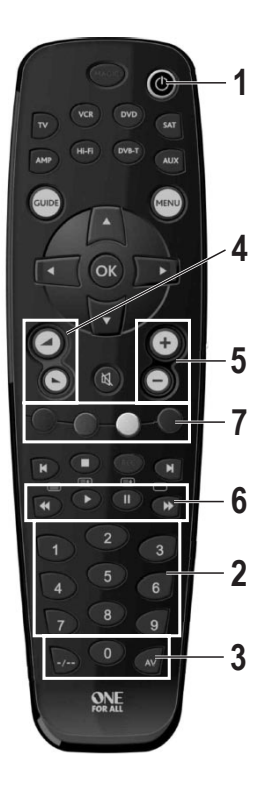

 Iv
 sat

 drd
 vc

 I
 2

 3
 5

 6
 2

 7
 8

 9
 -/ 

 0
 av

 3

 ve:
 or

 0
 av

 3

 ve:
 or

 oc
 or

 av

 av

 av

 av

 av

 av

 av

 av

 av

 av

 av

 av

 av

 av

 av

 av

 av

 av

 av

 av

 av

 av

 av

 av

 av

 av

 av

 av

 av

 av

 a

"OneForAll URC 2981" Item no. 943361 Device code 0081 = Philips VCR

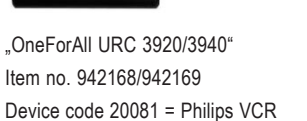

#### 1: ON/OFF

www.conrad.com

Version 04/13

CE

Switch on the control device. The programme set with the jumpers is started. It is executed with the speed pre-selected by potentiometer and at full brightness. Repeated operation switches off the device again.

#### 2: Programme selection buttons "1" to "9"

Selection and start of the respective colour sequence; start with basic speed and full brightness 3: Buttons "AV" and "-/--"

Relevant for setting own colours.  $_{\rm m}AV^{\rm u}$  leads to increase,  $_{\rm m}-/-^{\rm u}$  to reduction of the respective colour share when setting own colours, see item 7, bottom.

4: "Volume down"/"Volume up" (or control cross left/right)

Brightness of the programme played up/down

5: "Ch+"/"Ch-" (or control cross up/down)

Start of the next or last programme with basic speed and full brightness

#### 6: Forward/reverse/pause/start

Accelerate / decelerate / pause / resume programme

#### 7: Red/green/blue buttons

Mix colour:

Pushing button "AV" briefly first: Colour ratio is increased.

Pushing button "-/--" briefly first: Colour ratio is decreased.

A running programme is terminated.

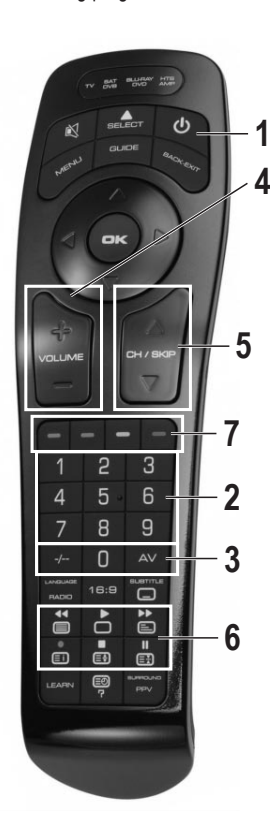

"Vivanco UR2300" Item no. 396725 Device code 0411 = Philips VCR

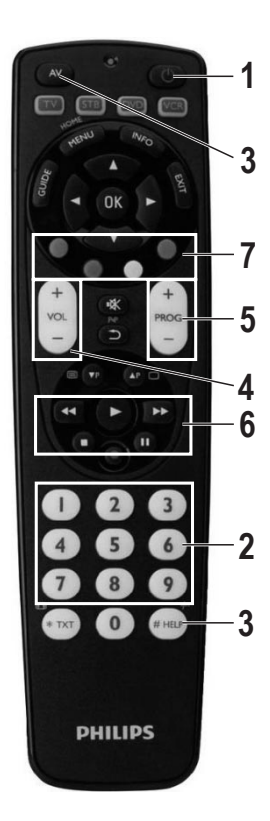

"Philips SRP4004/86" Item no. 994493 Mode "VCR"

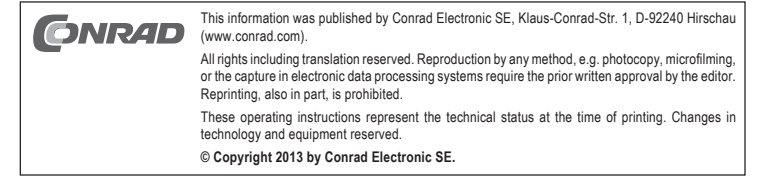

## www.conrad.com

Version 04/13

CE

# Unité de commande RGB pour DEL

N° de commande 18 18 18

# Informations spécifiques à l'utilisation d'une télécommande infrarouge

Afin d'augmenter le nombre de télécommandes compatibles, l'unité de commande RGB pour DEL prend en charge, à partir de la version 1.3, les codes d'autres appareils.

Pour le fonctionnement, nous recommandons les télécommandes infrarouges suivantes :

« OneForAll URC 2981 », n° de commande 943361 : Code de l'appareil 0081 = Philips VCR « OneForAll URC 3920 / 3940 », n° de commande 942168 / 942169 : Code de l'appareil 20081 = Philips VCR

« Vivanco UR2300 », n° de commande 396725 : Code de l'appareil 0411 = Philips VCR

Programmez la télécommande conformément au mode d'emploi fourni avec le code indiqué pour l'appareil.

En alternative, nous vous recommandons l'utilisation de la télécommande préconfigurée avec le n° de commande 994493 (« Philips SRP4004/86 ») en mode « VCR ».

## 1 : ON/OFF

Mise en marche de l'unité de commande. Le programme défini à l'aide des cavaliers est lancé. Ce programme est exécuté à la vitesse présélectionnée sur le potentiomètre avec la luminosité maximale. Une nouvelle pression sur cette touche éteint l'appareil.

#### 2 : touches de sélection du programme « 1 » à « 9 »

Sélection et démarrage de la séquence respective de couleurs ; démarrage à la vitesse de base avec la luminosité maximale

## 3 : touches « AV » et « -/-- »

Ces touches permettent de définir de propres couleurs. « AV » permet d'augmenter et « -/-- » permet de réduire la composante chromatique respective lors de la définition de propres couleurs, voir point 7 ci-dessous.

## 4 : « Plus clair » / « Plus sombre » (ou croix de commande vers la gauche / vers la droite) Réduire / augmenter la luminosité du programme en cours

5 : « Ch+ » / « Ch- » (ou croix de commande vers le haut / vers le bas)

Démarrage du programme suivant ou du dernier programme à la vitesse de base avec la luminosité maximale

#### 6 : avance / retour / pause / démarrage

Accélérer / ralentir / mettre en pause / poursuivre le programme

7 : touches rouge / verte / bleue

Mélanger les couleurs :

D'abord pression brève sur la touche « AV » : La composante de la couleur est augmentée. D'abord pression brève sur la touche « -/-- » : La composante de la couleur est réduite. Si un programme est en cours, il est alors interrompu.

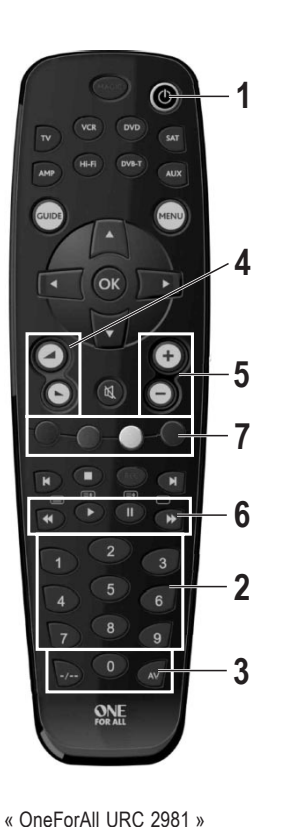

N° de commande 943361

Code de l'appareil 0081 = Philips VCR

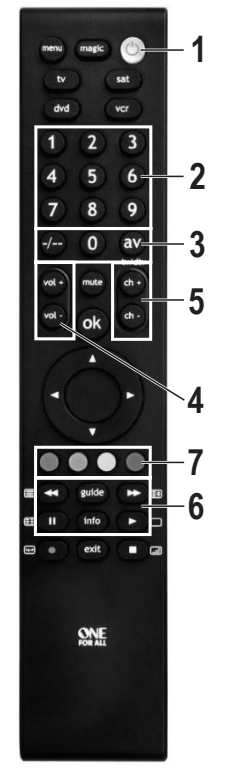

« OneForAll URC 3920 / 3940 » N° de commande 942168 / 942169 Code de l'appareil 20081 = Philips VCR

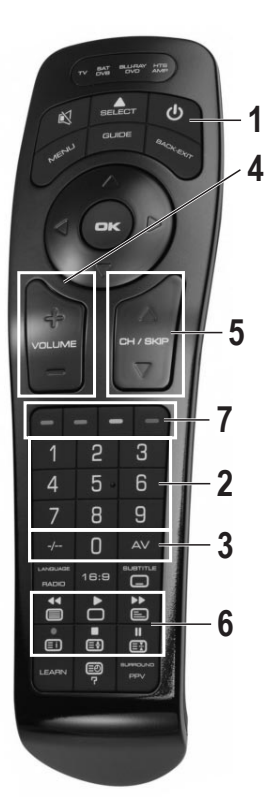

« Vivanco UR2300 » N° de commande 396725 Code de l'appareil 0411 = Philips VCR

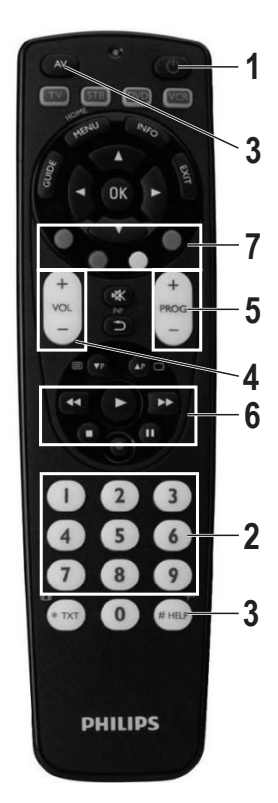

« Philips SRP4004/86 » N° de commande 994493 Mode « VCR »

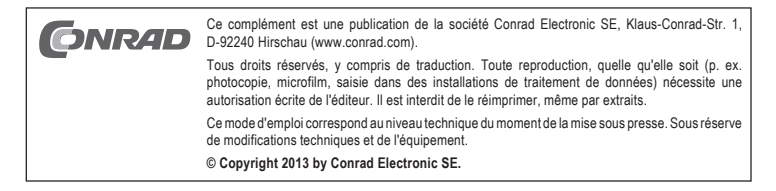

## NL BIJLAGE

# **RGB-LED-stuurapparaat**

Bestelnr. 18 18 18

# Informatie in verband met het gebruik van een IR-afstandsbediening

Om het aantal compatibele afstandsbedieningen te verhogen, ondersteunt het RGB-LEDstuurapparaat vanaf versie 1.3 meer apparaatcodes.

Wij raden voor het gebruik de volgende IR-afstandsbedieningen aan:

"OneForAll URC 2981", bestelnr. 943361: apparaatcode 0081 = Philips VCR

"OneForAll URC 3920/3940", bestelnr. 942168/942169: apparaatcode 20081 = Philips VCR "Vivanco UR2300", bestelnr. 396725: apparaatcode 0411 = Philips VCR

Programmeer deze in overeenstemming met de meegeleverde gebruiksaanwijzing op de aangegeven apparaatcode.

Als alternatief raden wij u de voorgeconfigureerde afstandsbediening met bestelnr. 994493 ("Philips SRP4004/86") in de "VCR"-modus aan.

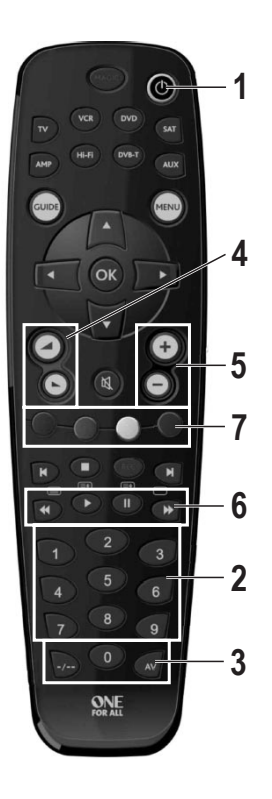

"OneForAll URC 2981" Bestelnr. 943361 Apparaatcode 0081 = Philips VCR

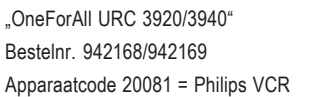

### 1: ON/OFF

www.conrad.com

Versie 04/13

( (

Stuurapparaat inschakelen. Het met behulp van steekbruggen ingestelde programma wordt gestart. Dit wordt met de via de potentiometer voorgekozen snelheid en in volle helderheid uitgevoerd. Door de toets opnieuw in te drukken wordt het apparaat weer uitgeschakeld.

#### 2: Programmakeuzetoetsen "1" tot "9"

Keuze en start van de betreffende kleurenreeks; start met basissnelheid en volledige lichtsterkte

3: Toetsen "AV" en "-/--"

Relevant voor het instellen van eigen kleuren. "AV" zorgt voor verhogen, "-/--" voor verlagen van het betreffende kleuraandeel bij het instellen van eigen kleuren, zie punt 7 verderop.

4: "Luider"/"Stiller" (resp. stuurkruis links/rechts)

Lichtsterkte van het afgespeelde programma donkerder/lichter

5: "Ch+"/"Ch-" (resp. stuurkruis op/af)

Start van het volgende resp. vorige programma met de basissnelheid en volledige lichtsterkte 6: Vooruit/achteruit/pauze/start

Programma versnellen / verlangzamen / pauzeren / voortzetten

7: Rood/groen/blauw-toetsen

#### Kleur mengen:

Eerst toets "AV" kort indrukken: Kleuraandeel wordt verhoogd

Eerst toets "-/--" kort indrukken: Kleuraandeel wordt verminderd.

Een lopend programma wordt daarbij beëindigd.

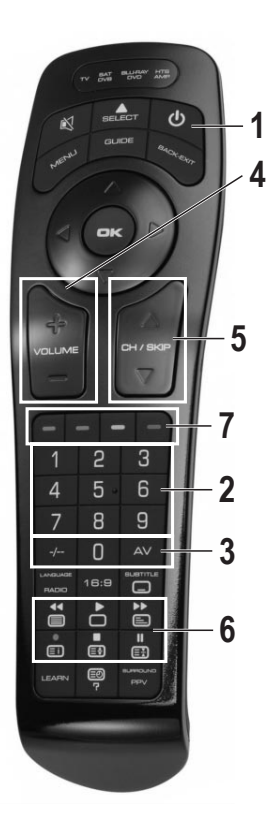

"Vivanco UR2300" Bestelnr. 396725 Apparaatcode 0411 = Philips VCR

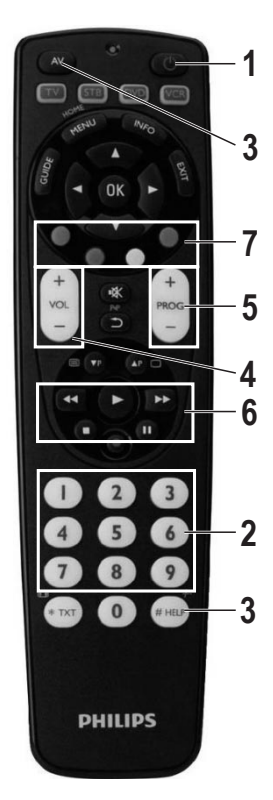

"Philips SRP4004/86" Bestelnr. 994493 Modus "VCR"

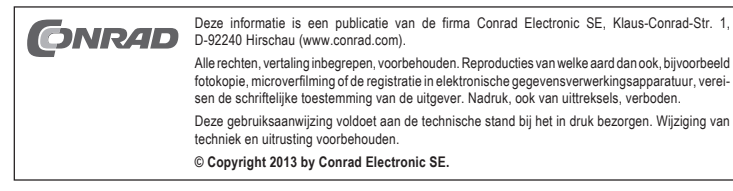